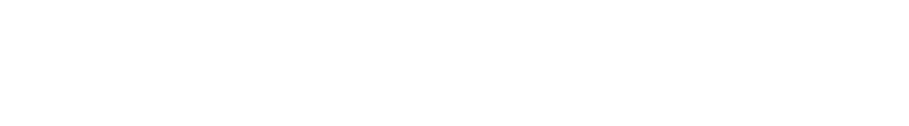

# 브라우저원클릭 서비스 안내

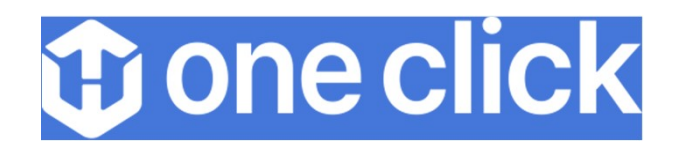

Part 2 서비스 화면 안내 - 메인 - 로그인 - 서류제출 - 제출완료 및 내역조회

#### Part 1 브라우저 원클릭 서비스 소개

한 원클릭 서비스 개요

## 다양한 제출 서류를 고객의 PC·모바일에서 비대면 일괄 발급 및 전송!

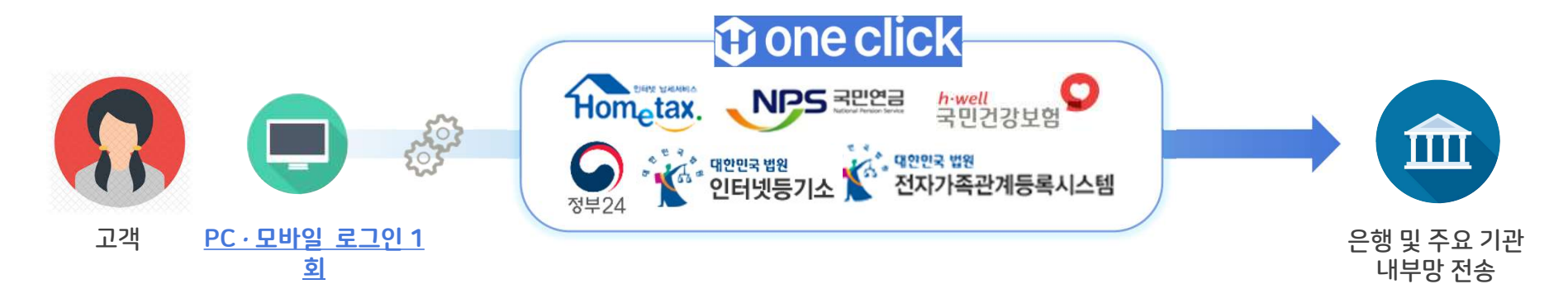

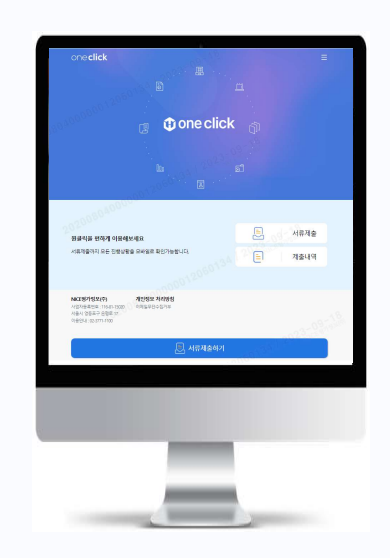

### 원클릭 서류제출 서비스 특장점

### <u> 편리합니다.</u>

- ✓ User-Friendly 한 서비스 구현 가능
- ✓ 프로그램 다운로드 없이 사용 가능

#### <u> 안정적입니다.</u>

✓ PC 환경 영향 최소화된 발급 진행
 ✓ Mobile 앱 설치 필요 없이 발급 진행

#### <u> 빠릅니다.</u>

- ✓ 서류 제출여부 즉시 확인 및 결과 전송
- ✓ 데이터를 실시간으로 DB화하여 전송

#### <u> 안전합니다.</u>

✓ 정보보호 및 보안 시스템 고도화 구현

#### Part 2 **서비스 화면 안내**

# 1) 메인 화면

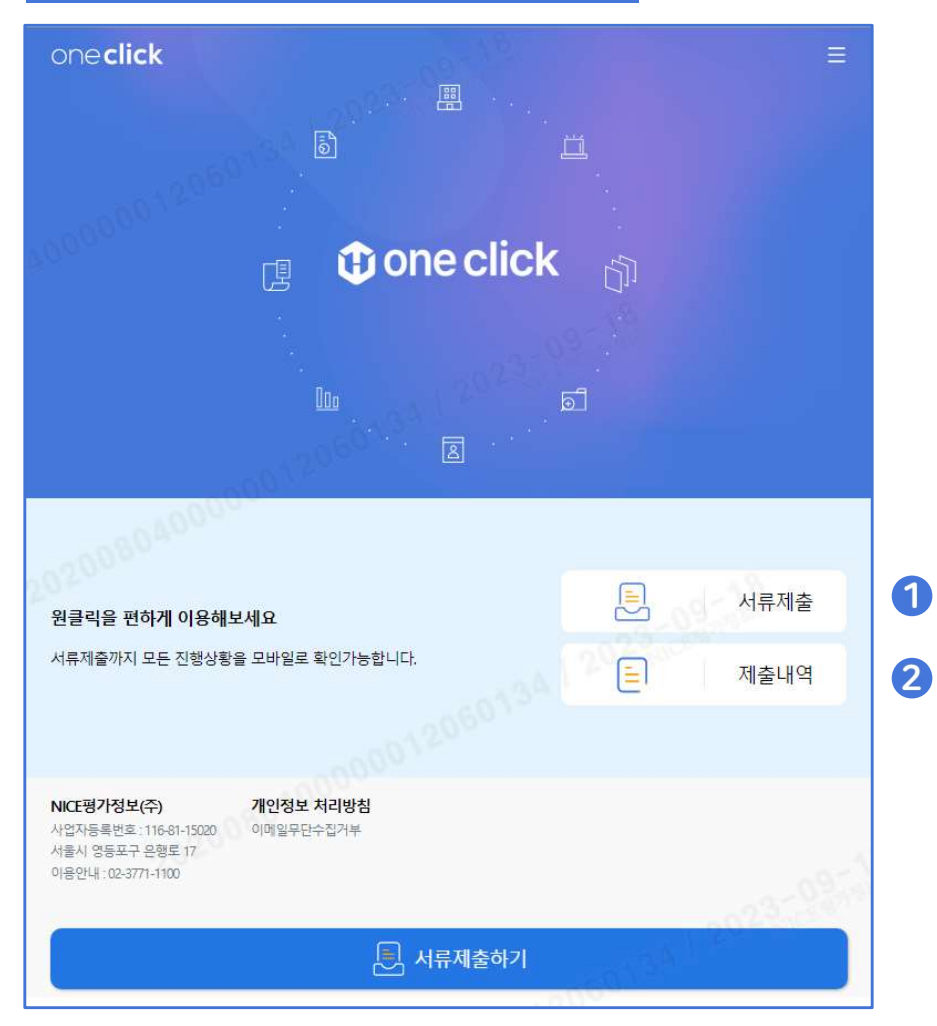

#### ① 서류 제출

원클릭 서비스 최초 이용 시,
 제출자 기본 정보 및 약관 동의 진행

#### ② 제출 내역

기존에 제출했던 서류가 있는 경우,
 제출내역 탭을 접속하여 확인할 수
 있습니다

#### 2) 로그인 - 공동인증서 모듈 최초 사용 시 (브라우저)

| <mark>너자 선택</mark> |                   |                               |                 |            |
|--------------------|-------------------|-------------------------------|-----------------|------------|
| 인사업자 개인            | 전자 서명             | 병 작성                          |                 | C          |
| 인증서 인증장<br> 등록번호   |                   |                               | ERA             |            |
| 81-15020           | 인증서 저장            | 위치를 선택해 주세요                   |                 |            |
| <sup>돌</sup> 자정보   | <b>२</b><br>इन्हम | 문비행<br>물리우드                   | 로컬디스크           | <br>확장매체   |
| E.                 | 사용할 인증/           | 너를 선택해 주세요                    |                 |            |
| <u>~</u>           | 구분                | 사용자                           | 만르일             | 발급자        |
|                    | [1] 9 후(시 8)      | 나이스평가정로구역회사                   | 2023-12-0:      | signGAIE C |
|                    | 인증서 관리            | 인증서 보기                        | 1 인증서 찾기        | 이 인증서 삭제   |
|                    | 인증서 암호를           | 를 입력해 주세요                     |                 | 1          |
|                    | 안선한 금융            | 중거래를 위해 6개월마다 인종<br><b>확인</b> | 서 암호들 면경이<br>취소 | 시기 바랍니다.   |

#### 브라우저 인증서란

- 하드디스크, 이동식디스크에 있는 공동인증서를 브라우저에 저장하는 것으로, 사용자 PC에 공동인증서 사용을 위한 프로그램을 설치할 필요가 없는 방식
- 최초 1 회만 인증서를 브라우저(Internet Explorer, Chrome, FireFox
   등)에 변환 및 저장하면 계속 사용이 가능

※ 단, 인증서가 브라우저에 저장되기 때문에 사용하는 브라우저별로 인증서를 각각 등록해서 사용 필요

#### 브라우저에 인증서가 저장되어 있을 경우

- 인증서 저장 위치에서 [브라우저] 선택
- 사용할 인증서를 바로 선택하고 비밀번호 입력 후 [확인] 버튼을 클릭하여 로그인 진행

#### 인증서 로그인

## 2) 로그인 - 공동인증서 모듈 최초 사용 시 (브라우저)

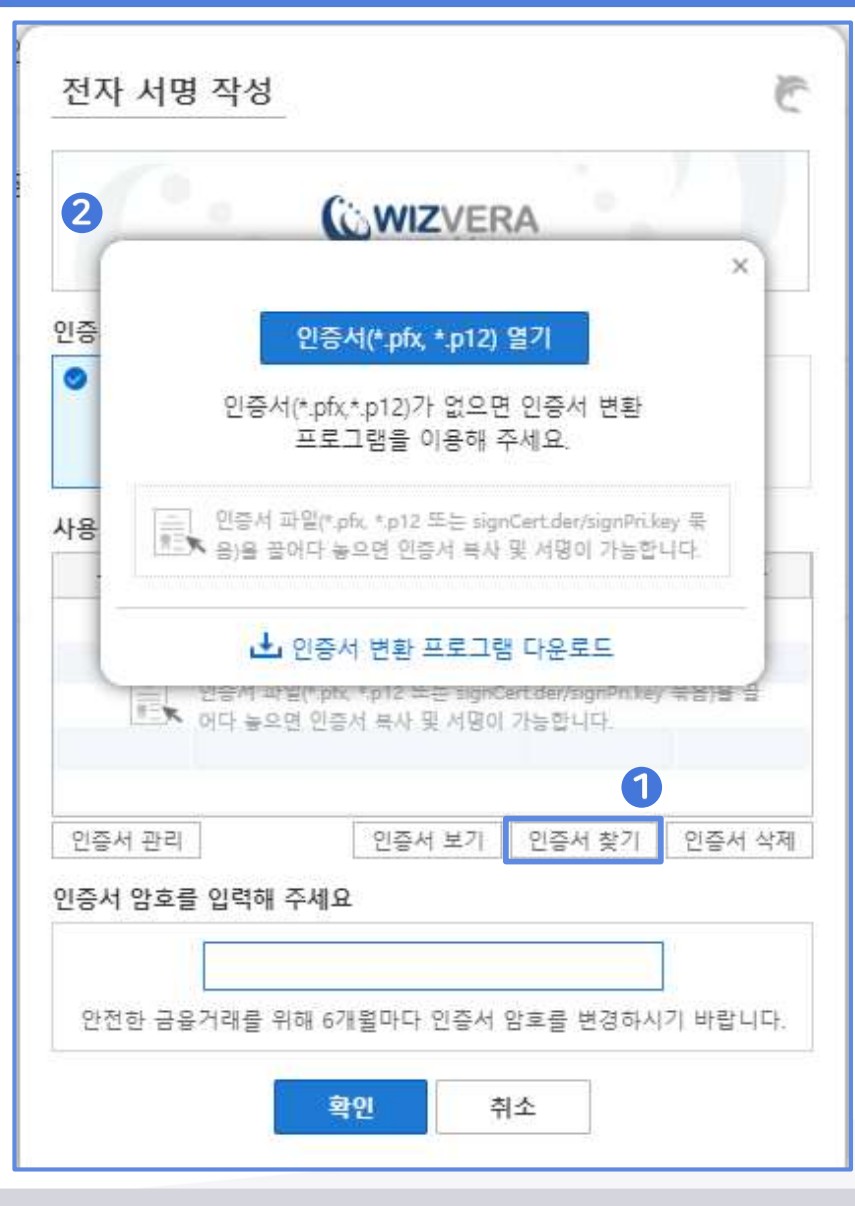

#### 브라우저에 인증서가 저장되어 있지 않을 경우 (1/2)

① [인증서 찾기]버튼 선택

② 하드 이동식디스크에 있는 파일 선택

- 파일 종류 : \*.pfx, \*.p12, 또는 signCert.cer / signPri.key 2개 묶음
- 선택 방법
- ⓐ 인증서 열기 버튼 이용 : \*.pfx, \*.p12 저장된 폴더에서 파일 선택 후
   [열기] 버튼 클릭
- b drag&drop : \*.pfx, \*.p12, 또는 signCert.cer / signPri.key 2개 파일이
   저장된 폴더에서 해당 파일 선택 후 끌어다 놓기
- \*.pfx, \*.p12 파일이 없을 경우, 변환 프로그램을 다운로드하여 변환 후 사용 가능 (11p 참조)

① 인증서 찾기 버튼 클릭 시 팝업

| 법인사업자 개인             | 전자 서명 직                                | 성                                                           |                                                        | C                   |  |  |
|----------------------|----------------------------------------|-------------------------------------------------------------|--------------------------------------------------------|---------------------|--|--|
| 공동인증서 인증장<br>사업자등록번호 |                                        |                                                             | (ERA                                                   |                     |  |  |
| 116-81-15020         | 인증서 저장 위치                              | 를 선택해 주세요                                                   |                                                        |                     |  |  |
| 제출자정보                |                                        | 문 <sup>년</sup> 년중)<br>클라우드                                  | 로컬디스크                                                  | 고<br>고<br>화장매체      |  |  |
| 성명                   | 사용할 인증서를 선택해 주세요                       |                                                             |                                                        |                     |  |  |
| 다이스                  | 구분                                     | 사용자                                                         | 만료일                                                    | 발급자                 |  |  |
|                      | 민증서 관리<br>인증서 암호를 입력                   | 서 파일(P.pfx, * p12 또는 :<br>놓으면 인증서 복사 및 서<br>인증서 보<br>억해 주세요 | signCert der/signPrika<br>1명이 가능합니다.<br>1<br>1기 인증서 찾기 | ry 묶음)을 끌<br>인증서 삭제 |  |  |
|                      | 안전한 금융거래를 위해 6개월마다 인증서 암호를 변경하시기 바랍니다. |                                                             |                                                        |                     |  |  |

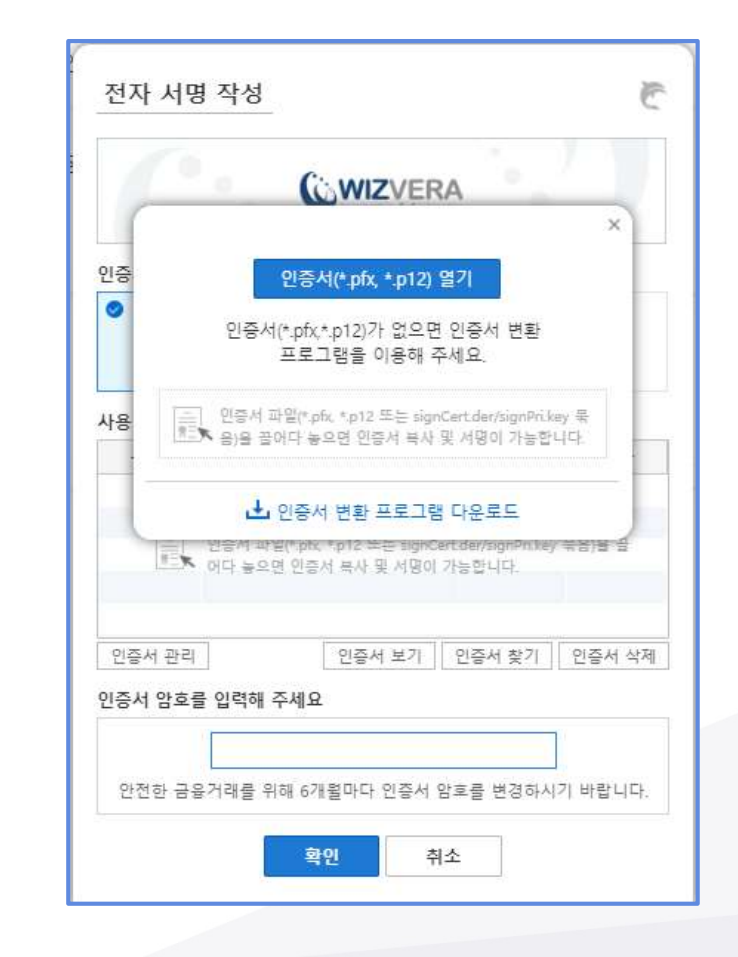

# 2) 로그인 - 공동인증서 모듈 최초 사용 시 (브라우저)

고도이증

Part 2 **서비스 화면 안내**  Part 2 **서비스 화면 안내** 

#### 2) 로그인 - 공동인증서 모듈 최초 사용 시 (브라우저)

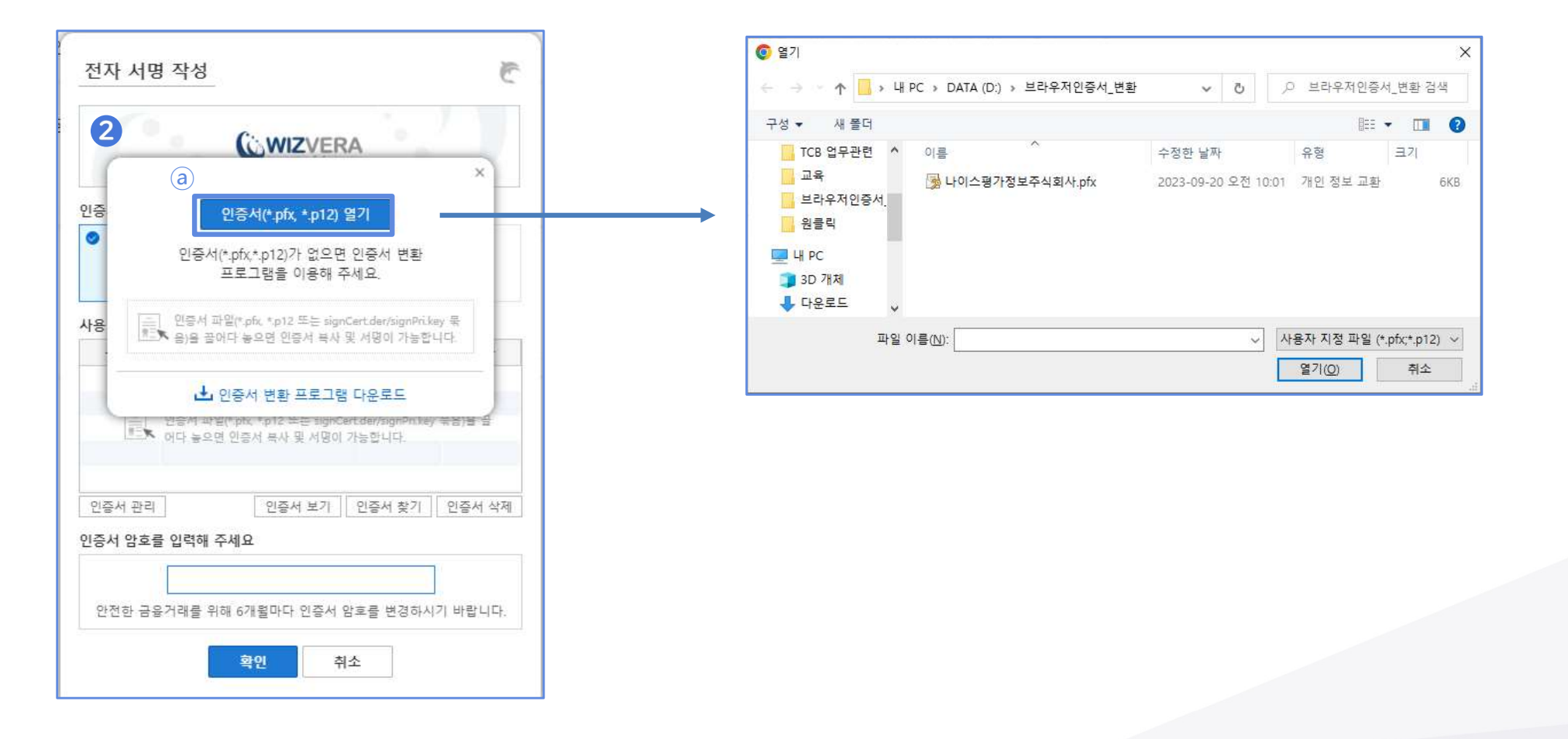

ⓐ 인증서 열기 버튼 클릭으로 인증서 파일 선택 : \*.pfx 또는 \*.p12

## 2) 로그인 - 공동인증서 모듈 최초 사용 시 (브라우저)

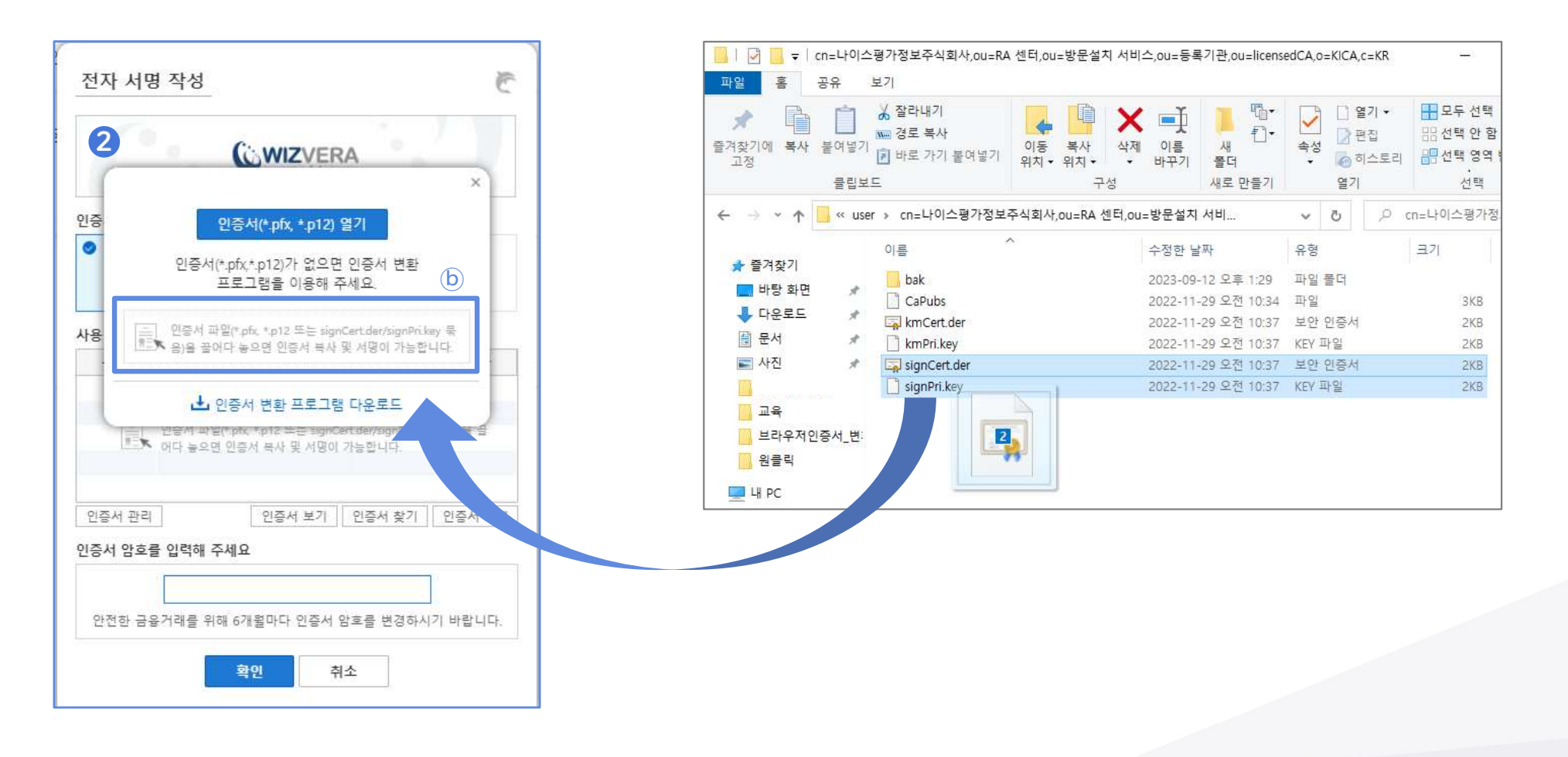

ⓑ drag&drop으로 인증서 파일 선택 : \*.pfx, \*.p12, 또는 signCert.cer / signPri.key 2개 파일

# 2) 로그인 - 공동인증서 모듈 최초 사용 시 (브라우저)

| 인사업자 개인 _            | 전자 서명 작성                                                                           | C     |
|----------------------|------------------------------------------------------------------------------------|-------|
| 동인증서 인증장             | (:· 씨가카/드러스<br>인증서 암호                                                              |       |
| 1사등록면호<br>6-81-15020 | 증서 인증서 암호를 입력하세요.<br>인증서 암호                                                        |       |
| 자정보                  | 발<br>용할                                                                            | R체    |
| lė.                  | 구분 공인인증서 비밀번호의 안전성을 위해 6개월 마다<br>변경하실 것을 권고하며, 공인인증서가 저장된 매<br>체별로 각각 변경 하시기 바랍니다. | 금자    |
| 4                    | 확인 취소                                                                              | 2     |
| 2                    | 인증서 관리 인증서 보기 인증서 찾기 인증<br>증서 암호를 입력해 주세요                                          | 증서 삭제 |
|                      | 안전한 금융거래를 위해 6개월마다 인증서 암호를 변경하시기 비                                                 | 랍니다.  |
|                      | 확인 취소                                                                              |       |

#### 브라우저에 인증서가 저장되어 있지 않을 경우 (2/2)

#### ③ 브라우저에 인증서 저장 체크 또는 체크 해제

- "인증서 열기" 또는 "drag&drop"으로 열린 인증서에 암호 입력 후
- 저장 여부 체크하여 [확인] 버튼 클릭
- **체크** : 브라우저에 인증서를 저장, 최초 1회만 저장하면 계속 이용 가능 - **체크 해제** : 브라우저에 인증서를 저장하지 않음

※ 브라우저에 저장된 인증서는 브라우저 캐시를 삭제하면 지워짐

인증서 로그인

2

#### 2) 로그인 - 공동인증서 모듈 최초 사용 시 (브라우저)

| 인증서(*.pfx,*.p12)가 없으면 인증서 변환<br>프로그램을 이용해 주세요.                                               |
|----------------------------------------------------------------------------------------------|
| [표] 인증서 파일(*.pfx, *.p12 또는 signCert.der/signPri.key 묶<br>홈프★ 음)을 끌어다 놓으면 인증서 복사 및 서명이 가능합니다. |
| 止 인증서 변환 프로그램 다운로드                                                                           |

# 인증서 변환 (x) 인증서를 pfx(p12)로 변환합니다. (x) 변환할 인증서를 선택한 후 인증서 암호를 입력해 주세요. (x) 사용환 인증서를 선택해 주세요 (x) 기본 사용자 (x) 발원(기암) 나이스평가정보주식회사 2023-12-03 방원(기암) 나이스평가정보주식회사 2023-12-03 방원(기암) 나이스평가정보주식회사 2023-12-03 행용(기암) 나이스평가정보주식회사 2023-12-03 행용(기암) (x) (x) (x) (x) (x) (x) (x) (x) (x) (x) (x) (x) (x) (x) (x) (x) (x) (x) (x) (x) (x) (x) (x) (x) (x) (x) (x) (x) (x) (x) (x) (x) (x) (x) (x) (x) (x) (x) (x) (x) (x) (x) (x) (x) (x) (x) (x) (x) (x) (x) </t

Copyright @ WIZVERA Co,. Ltd. All rights reserved.

v1.0.1.2

#### 인증서 변환 프로그램 사용법

인증서 변환 프로그램을 이용한 \*.pfx, \*.p12 파일 생성 및 저장

① 다운로드 받은 인증서 변환 프로그램 "CertConverter.exe" 파일 실행

② 사용할 인증서를 선택하고, 비밀번호 입력 후 [변환하기] 버튼 클릭 사용할 인증서 목록에 자동으로 보여지는 경우,

- 인증서가 금융기관에서 제공하는 기본 경로로 설치되었을 때

- (D:)드라이브 바로 아래 경로에 "NPKI"폴더가 위치했을 때

③ 파일 생성을 희망하는 폴더 선택 후 저장

| ← → · · ↑                                                                                                    | 환 🗸         | G        | , 戶 브라우저 | 인증서_변환 검색 |
|----------------------------------------------------------------------------------------------------|-------------|----------|----------|-----------|
| 구성 ▼ 새 폴더                                                                                                    |             |          |          |           |
| 브라우저인증서 ^ 이름 ^                                                                                                    | 수정한 날짜      |          | 유형       | 크기        |
| 원클릭                                                                                                    | 의치하는 한목이 언론 | ≤LICF    |          |           |
| 🛄 내 PC                                                                                                    | ETTL OTT N  | = -1 -1+ |          |           |
|                                                                                                    |             |          |          |           |
| 🧊 3D 개체                                                                                                    |             |          |          |           |
| 🗊 3D 개체<br>➡ 다운로드 🗸 🗸                                                                                                    |             |          |          |           |
| 3D 개체                                                                                                    |             |          |          |           |
| <ul> <li>▶ 3D 개체</li> <li>▶ 다운로드</li> <li>▶ 파일 이름(N): 나이스평가정보주식회사.pfx</li> <li>파일 형식(D): 인증서/개인키 묶음파일 (*.pfx *.p12)</li> </ul> |             |          |          |           |
| <ul> <li>▶ 3D 개체</li> <li>▶ 다운로드</li> <li>▶ 파일 이름(N):</li> <li>▶ 마일 형식(T):</li> <li>인증서/개인키 묶음파일 (*,pfx *,p12)</li> </ul>      |             |          |          |           |

# 2) 로그인 - 공동인증서 모듈 최초 사용 시 (로컬디스크)

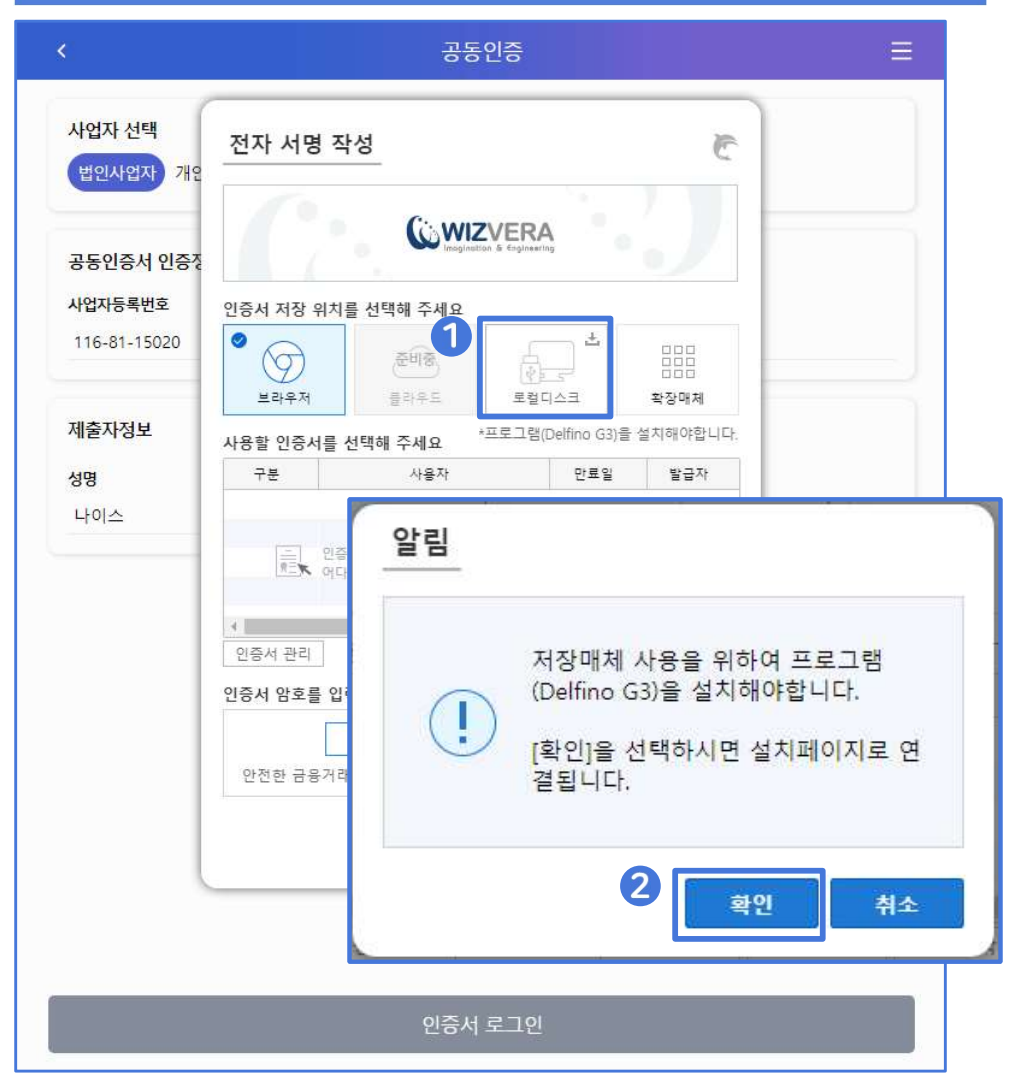

#### ① 공동인증서 모듈 설치 레이어 팝업

- [로컬디스크] 버튼 클릭
- 최초 사용 확인 방법 : 버튼 아래에 '프로그램(Delfino G3)를 설치해야합니다.' 문구 확인 가능

#### ② 설치 윈도우 팝업

• [확인] 버튼을 클릭하여 설치 윈도우 팝업

# 2) 로그인 - 공동인증서 모듈 최초 사용 시 (로컬디스크)

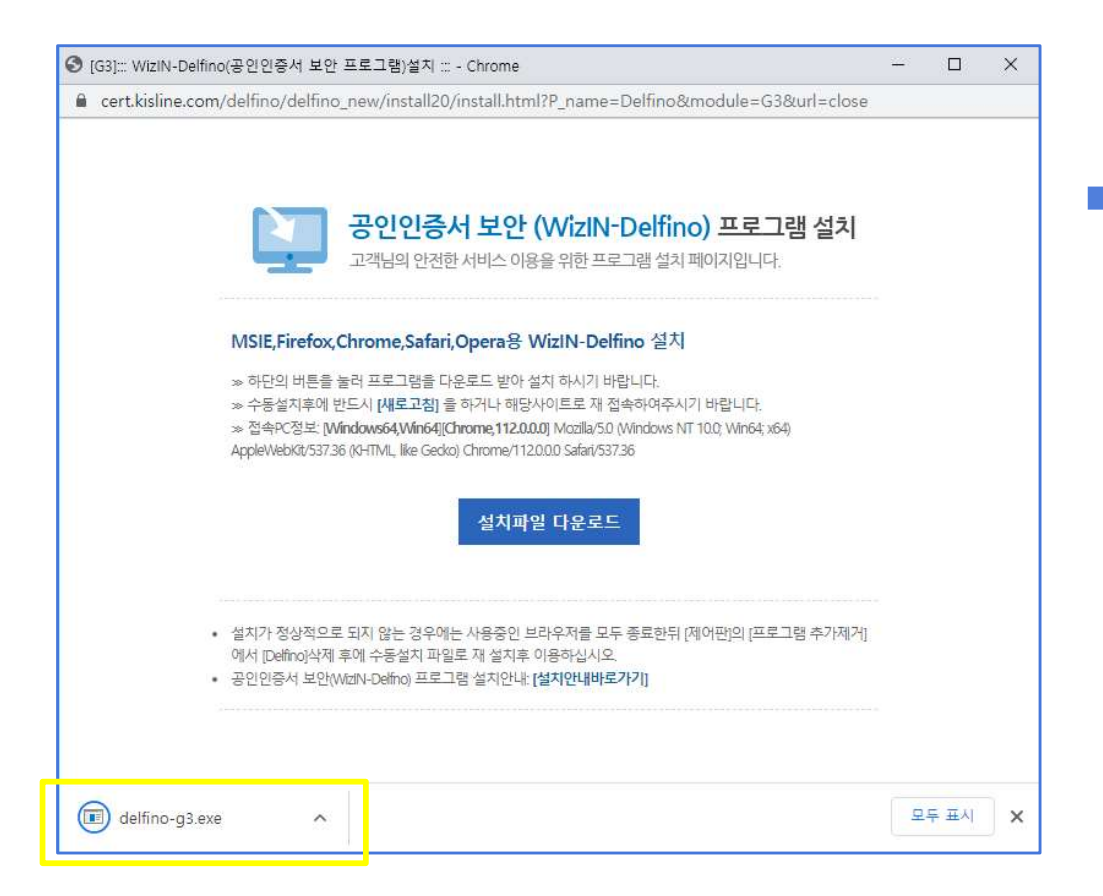

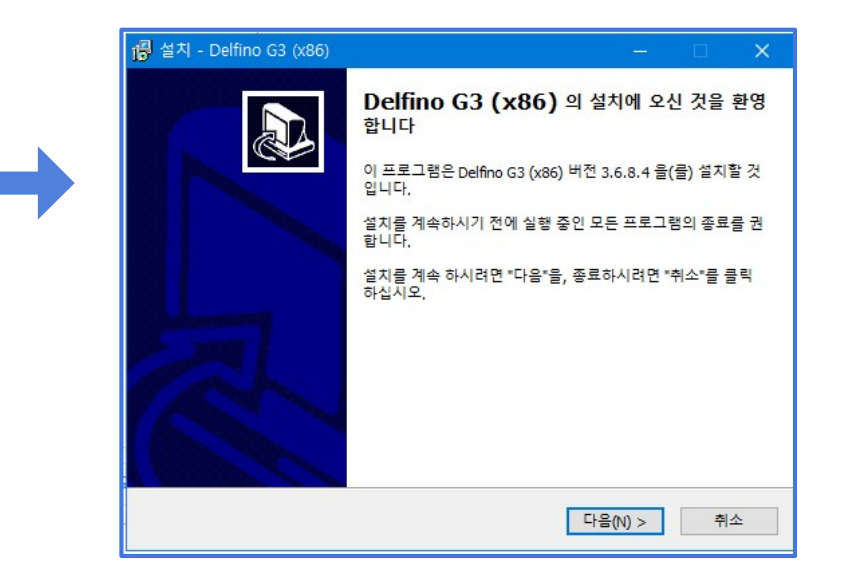

■ delfino-g3.exe를 실행 후, 설치 시작

#### Part 2 **서비스 화면 안내**

### 2) 로그인 - 공동인증서 모듈 최초 사용 시 (로컬디스크)

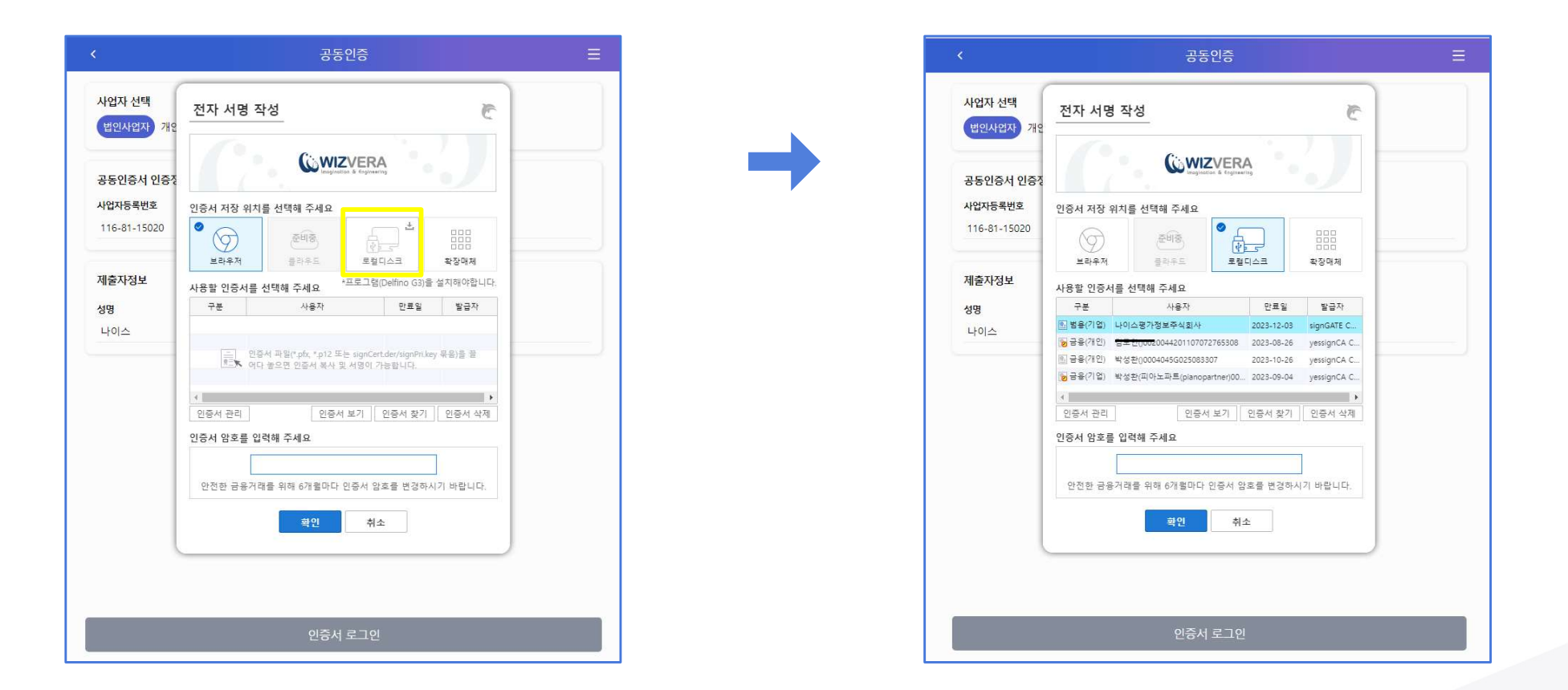

■ 로컬디스크 클릭 후, 사용할 인증서를 선택

# 2) 로그인 - 공동인증서 모듈 최초 사용 시 (로컬디스크)

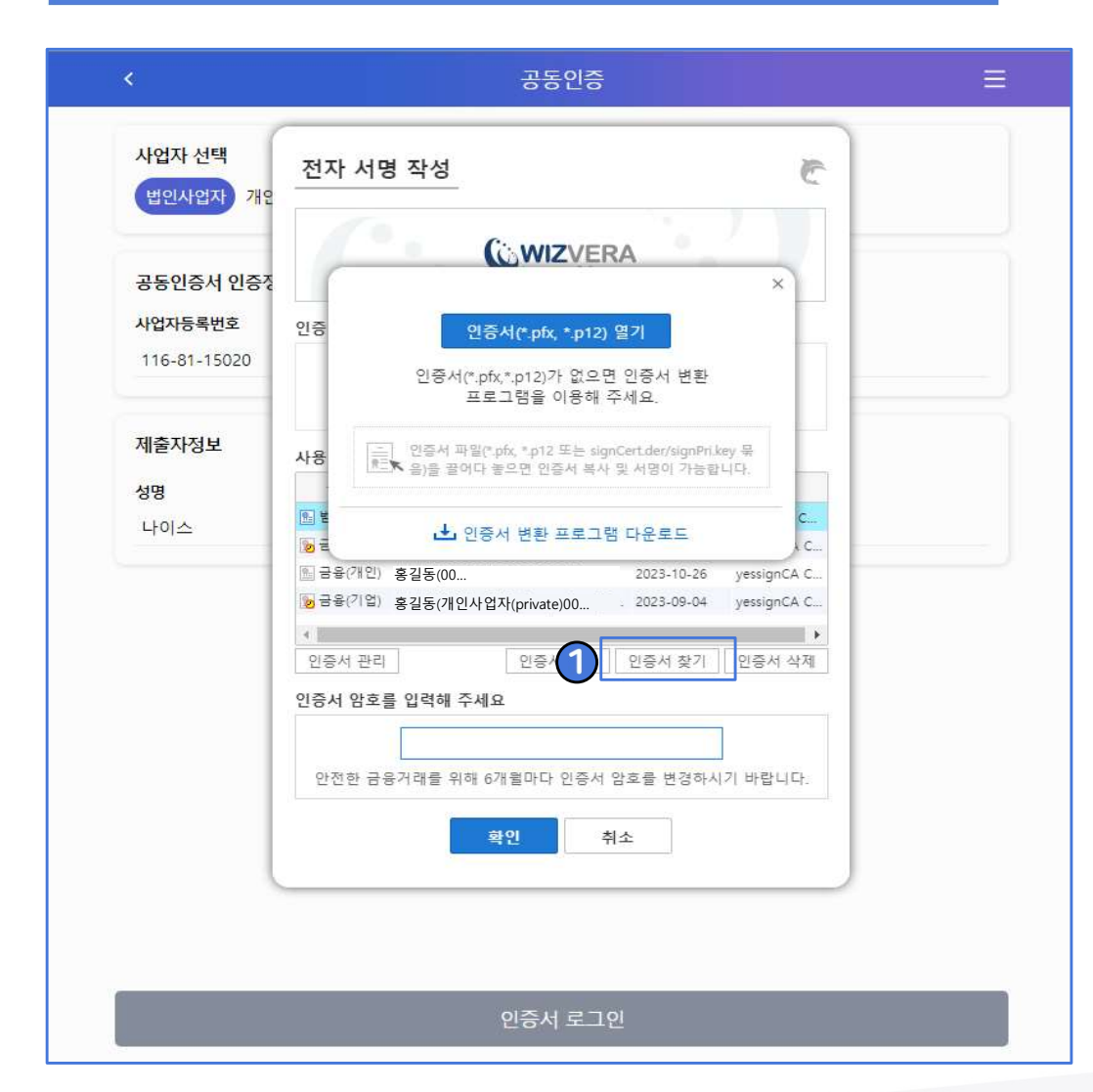

#### ■ 경로에 없을 경우, '인증서 찾기 ' 를 통해 경로 찾기

# 2) 로그인 - 공동인증서 모듈 최초 사용 시 (모바일)

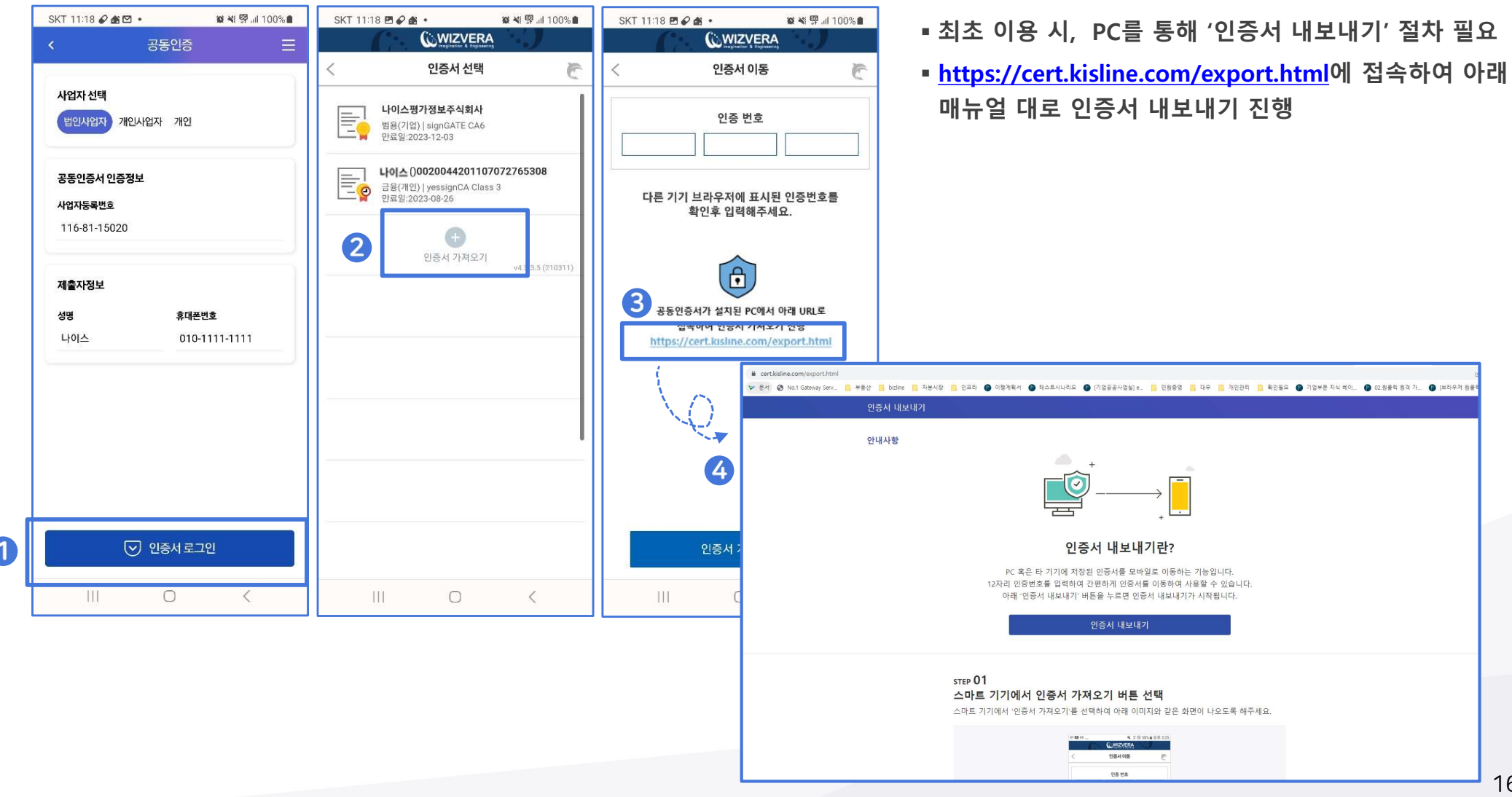

# 2) 로그인 - 법인 사업자

| <                        | 공동인증         |
|--------------------------|--------------|
| 사업자 <mark>선택</mark>      |              |
| 법인사업자 개인.                | 사업자 개인 세무대리인 |
| 공동인증 <mark>서</mark> 인증정보 |              |
| 사업자등록번호                  |              |
| -없이 숫자만 입력               |              |
| 제출자정보                    |              |
| 성명                       | 휴대폰번호        |
| 성명 입력                    | -없이 숫자만 입력   |
|                          |              |
|                          |              |

#### 별도 회원가입 절차 없이 로그인 가능!

#### ① 이용자 유형별 선택 (법인 사업자)

인증서 종류에 따라 등록자 선택 필수
 법인사업자 : 법인사업자 인증서

※ 홈택스/위택스의 서류 제출을 원하실 경우, 사전에 홈택스/위택스에 공동인증서 등록 및 회원가입이 완료되어 있어야 합니다

#### ② 공동인증서 인증 정보 입력

■ 법인사업자의 경우 사업자등록번호만 입력

- 제출자정보 작성 필수 : 제출자 식별 및 내역 확인 목적 (제출자 성명, 휴대폰 번호)
- 입력한 휴대폰 번호로 서류제출 진행현황을 확인할 수 있는 알림톡이 전송됩니다.

# 2) 로그인 - 개인 사업자

| 공동인증서 인증정보                                                                |            |
|---------------------------------------------------------------------------|------------|
| ✓ 대표자인증                                                                   | ○ 사업자인증    |
| ! 대표자인증서 인증 시, 모든 서류 제출이 가능<br>(위택스 서류의 경우, 위택스에 동록된 인증서)<br>로그인이 가능합니다.) | 합니다.<br>로만 |
| 사업자등록번호                                                                   |            |
| -없이 숫자만 입력                                                                |            |
| 주민등록번호                                                                    |            |
| 6자리                                                                       | 7자리        |
| 제출자정보                                                                     |            |
| 성명                                                                        | 휴대폰번호      |
| 성명 입력                                                                     | -없이 숫자만 입력 |
|                                                                           |            |

#### ① 이용자 유형별 선택 (개인 사업자)

인증서 종류에 따라 등록자 선택 필수
 개인사업자 : 개인사업자/대표자 인증서

※ 홈택스/위택스의 서류 제출을 원하실 경우, 사전에 홈택스/위택스에 공동인증서 등록 및 회원가입이 완료되어 있어야 합니다

#### ② 공동인증서 인증 정보 입력

- 대표자 인증서의 경우: 사업자등록번호, 대표자 주민등록번호 입력
- 사업자 인증서의 경우: 사업자등록번호만 입력

※ 사업자 인증서로 로그인 시, 일부 서류 발급이 제한됩니다, 발급하시는 서류 목적에 따라 두 인증서를 반드시 구분해주세요

- 제출자정보 작성 필수 : 제출자 식별 및 내역 확인 목적 (제출자 성명, 휴대폰 번호)
- 입력한 휴대폰 번호로 서류제출 진행현황을 확인할 수 있는 알림톡이 전송됩니다.

# 2) 로그인 - 개인

| < .                   | 공동인증       |
|-----------------------|------------|
| 사업자 선택                |            |
| 법인사업자 개인사업자           | 개인 세무대리인   |
| 공동인증서 인증정보            |            |
| 주민등 <mark>록번</mark> 호 |            |
| 6자리                   | 7자리        |
|                       |            |
| 제출자정보                 |            |
| 성명                    | 휴대폰번호      |
| 성명 입력                 | -없이 숫자만 입력 |
|                       |            |
|                       |            |
| 202008040000          | 0012060    |

#### ① 이용자 유형별 선택 (개인)

인증서 종류에 따라 등록자 선택 필수
개인 : 순수 개인 인증서

※ 홈택스/위택스의 서류 제출을 원하실 경우, 사전에 홈택스/위택스에 공동인증서 등록 및 회원가입이 완료되어있어야 합니다

#### ② 공동인증서 인증 정보 입력

■ 개인 인증서의 경우: 본인의 주민등록번호 입력

- 제출자정보 작성 필수 : 제출자 식별 및 내역 확인 목적 (제출자 성명, 휴대폰 번호)
- 입력한 휴대폰 번호로 서류제출 진행현황을 확인할 수 있는 알림톡이 전송됩니다.

# 2) 로그인 - 세무대리인

| 법인사업자 개인사업자   | 개인 세무대리인   |  |
|---------------|------------|--|
|               |            |  |
| 공동인증서 인증정보    |            |  |
| 세무대리인 사업자등록번호 |            |  |
| -없이 숫자만 입력    |            |  |
| 세무대리인 관리번호    |            |  |
| 관리번호 6자리입력    |            |  |
| 비밀번호          |            |  |
| 비밀번호 입력       |            |  |
| 제출자정보         |            |  |
| 성명            | 휴대폰번호      |  |
| 성명 입력         | -없이 숫자만 입력 |  |
|               |            |  |
|               |            |  |
|               |            |  |
|               |            |  |
|               |            |  |
|               |            |  |
|               |            |  |
|               |            |  |

#### ① 이용자 유형별 선택 (세무대리인)

인증서 종류에 따라 등록자 선택 필수
 - 세무대리인 : 세무회계사무소 인증서

※ 홈택스/위택스의 서류 제출을 원하실 경우, 사전에 홈택스/위택스에 공동인증서 등록 및 회원가입이 완료되어있어야 합니다

#### ② 공동인증서 인증 정보 입력

 세무대리인 의 경우: 세무대리인의 사업자등록번호, 관리번호, 비밀번호 입력

- 제출자정보 작성 필수 : 제출자 식별 및 내역 확인 목적 (제출자 성명, 휴대폰 번호)
- 입력한 휴대폰 번호로 서류제출 진행현황을 확인할 수 있는 알림톡이 전송됩니다.

# 2) 로그인 - 인증서 선택 (공통)

| · 인증서 선택                                                                       |   |
|--------------------------------------------------------------------------------|---|
| 간편한 서류제출을 위한 인증서를 선택해주세요.                                                      |   |
| 공동인증서 🔒                                                                        | > |
| 금융인증서 🕡                                                                        | > |
| 【금융인증서는 홀택스, 위택스 발급 서류만 제출 가능합니다.                                              |   |
| ※ 단, 필수 제출서류 대상에<br>"금융인증서"로 제출 불가한 서류가 존재하는 경우<br>선택 메뉴상 "금융인증서" 선택항목은 생략됩니다. |   |
|                                                                                |   |

#### ① 공동인증서

 공동인증서 선택 시 공동 인증서 모듈인 위즈베라(WIZVERA) 모듈이 실행되며, 사용할 인증서를 바로 선택하고 비밀번호 입력 후 [확인] 버튼을 클릭하여 로그인 진행

#### ② 금융인증서

- 금융인증서란 인증서를 금융결제원(구 공인인증기관) 클라우드에 발급·보관하여 편리하게 사용할 수 있는 서비스
- 금융인증서는 은행, 우체국, 증권사 인터넷 뱅킹 등으로 발급 가능
- 금융인증서 선택 시 금융결제원 인증 모듈이 실행 되며,
   인증서 유형을 선택 후 로그인 진행

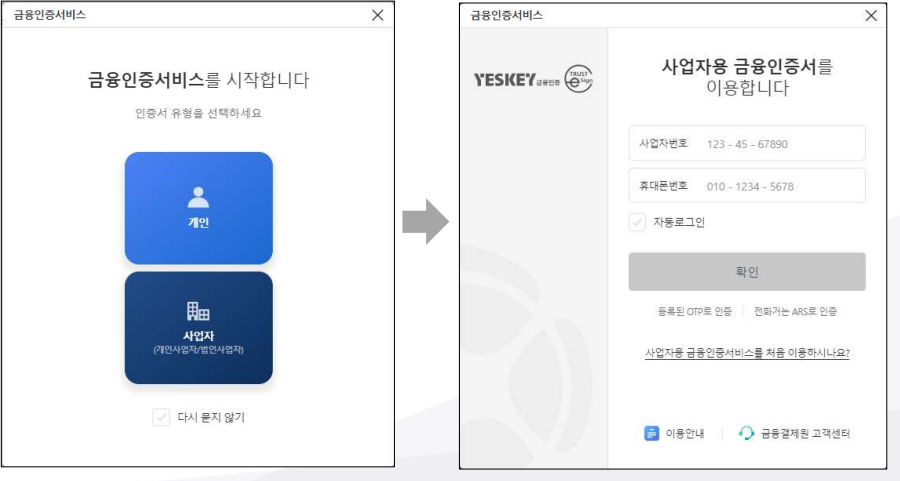

〈금융결제원 인증 모듈〉

# 2) 로그인 - 공동인증서 전자 서명 작성 (공통)

| <                    |                            | 인증서 선                     | 택             |               |   |
|----------------------|----------------------------|---------------------------|---------------|---------------|---|
| 간편한 서류제 <b>출</b> 을 위 | 한 인증서를 선 <mark>택</mark> 해구 | <sup>E</sup> MIQ.         |               |               |   |
| 공동인증서 🔂              | 전자 서명 직                    | <u>ال</u>                 |               | e             | > |
| 금융인증서 🛈              | (;                         |                           | RA            |               | > |
|                      | 인증서 저장 위치                  | 를 선택해 주세요                 |               |               |   |
|                      | 부라우저                       | 문년(영)<br>물리우드             |               |               |   |
|                      | 사용할 인증서를                   |                           |               |               |   |
|                      | 구분                         | 사용자                       | 만르일           | 발급자           |   |
|                      | · 범용(기업) 나이                | 스평가정보주식회사                 | 2024-12-03    | signGATE C    |   |
|                      | [1] 금융(개인)                 | 081046                    | 20 2024-12-13 | yessignCA     |   |
|                      | 인증서 관리                     | 인증서 보기                    | 인증서 찾기        | 인증서 삭제        |   |
|                      | 인증서 암호를 입<br>안전한 금융거리      | 력해 주세요<br>태클 위해 6개월마다 인증/ | 네 암호를 변경하시    | ]<br> 기 바랍니다. |   |
|                      |                            | 확인                        | 취소            |               |   |

- **인증서 저장 위치: 로컬디스크(예시)** ※ 브라우저 인증서 사용 시, "브라우저" 선택
- 인증서 구분

   법인사업자 : 범용(기업)
   개인사업자

   개인사업자
   이대표자인증서: 금융(개인)
   사업자인증서: 금융(기업)
   개인 : 금융(개인)
- 인증서 저장 위치 예시 :
- 금융기관에서 제공하는 기본 경로로 설치되었을 경우,
  - > C:/Users/{계정명}/AppData/LocalLow/NPKI/{발급기관}/user
  - > C:/Program Files/NPKI/{발급기관}/user
- 기타
- > D:/NPKI/{발급기관}/user

| 📕 🛃 📕 🖛 l cn= | =나이스평가정보     | !주식회사,ou=RA 센터,ou=방문설     | 치 서비스,ou=등록기관,ou=licensedC     | A,o=KIGA,c=KR |                           |              |
|---------------|--------------|---------------------------|--------------------------------|---------------|---------------------------|--------------|
| 파일 홈 공        | 유 보기         |                           |                                | $o_{O_O}$     |                           |              |
| ← → ~ ↑ 📙     | « LocalLow » | NPKI > KICA > user > cn=L | 아이스평가정보주식회사,ou=RA 센터,o         | u=방문설치 서비:    | 스,ou=등록기관,ou=licensedCA,o | =KICA,c=KR > |
| - HL를 7171    |              | 이름                        | 수정한 날짜                         | 유형            | 크기                        |              |
|               |              | bak                       | 2020-11-24 오루                  | 파일 풀더         |                           |              |
| 🕹 다운로드        | *            | CaPubs                    | 2020-11-12 오루<br>2020-11-12 오후 | 파일<br>보안 인증서  | 3KB<br>2KB                |              |
| 🗎 문서          |              | kmPri.key                 | 2020-11-12 오루                  | KEY 파일        | 2KB                       |              |
| 📰 사진          | 1            | 🖙 signCert.der            | 2020-11-12 오후                  | 보안 인증서        | 2KB                       |              |
| 0015.FileTran | isfer 🖈      | 🗋 signPri.key             | 2020-11-12 모후                  | KEY 파일        | 2KB                       | -0-19XN      |
| 🔲 ภากก 연부     | *            |                           |                                |               | 120                       | 2410.0       |

<인증서 저장 위치 **예**시>

# 2) 로그인 - 수임업체 확인 (세무대리인 전용)

| <               | 수임업체 여부 확인                        |  |
|-----------------|-----------------------------------|--|
| 수임업체 확인정보       |                                   |  |
| 사업자등록번호         |                                   |  |
| -없이 숫자만 입력      |                                   |  |
| ! 수임업체를 변경하여 서· | 류클 제출하시는 경우 [로그아웃] 후 재로그인이 필요합니다. |  |
|                 |                                   |  |
|                 |                                   |  |
|                 |                                   |  |
|                 |                                   |  |
|                 |                                   |  |
|                 |                                   |  |
|                 |                                   |  |
|                 |                                   |  |
|                 |                                   |  |
|                 |                                   |  |
|                 |                                   |  |
|                 |                                   |  |
|                 |                                   |  |
|                 |                                   |  |
|                 |                                   |  |
|                 |                                   |  |
|                 |                                   |  |
|                 |                                   |  |
|                 |                                   |  |
|                 | ✓ 수임업체 확인                         |  |

#### ④ 수임업체 여부 확인

- 서류제출 대상 수임업체의 사업자번호 입력
- 수입업체 확인 버튼 클릭 후 수입업체 여부 정상 확인 시,
   서류제출 목록으로 이동
- 수임업체를 변경하여 서류 제출을 해야 하는 경우, [로그아웃]
   후 재로그인 필요

#### 3) 서류제출

| *      | 서류제출              |           |
|--------|-------------------|-----------|
| 기업정보   |                   |           |
| 나이스평7  | 정보주식회사            | •         |
| 사업자번호  | 116-81-15020      |           |
| 법인번호   | 110111-0393283    |           |
| 대표자명   | 신희부               |           |
| 주소     | 서울특별시 영등포구 은행로 17 |           |
| 제출기관 십 | 선택                |           |
| NICE평가 | 정보                |           |
| 공통상품   |                   |           |
| 제출서류식  | 코택                | 기본정렬 서류명순 |
| ♂ 전체선  | EM,               |           |
| ⊘ 사업자  | 등록증명 (필수)         |           |
| ⊘ 표준재  | 무제표증명             |           |
| ♥ 부가가  | 치세과세표준증명          |           |
| ⊘ 납부내  | 역증명               |           |
| 🕑 납세증  | 8                 |           |
| ⊘ 4대보험 | 3 가입자명부           | v         |
| ♥ 지방세  | 납세증명              | v         |
| ⊘ 지방세  | 세목별 과세증명          | v         |
| ⊘ 법인등  | 기상태조회             |           |
| ♥ 법인세  | 신고내역              | .*        |
| V      |                   |           |

#### 버튼 클릭 한번으로 모든 서류 제출!

#### ① 기업정보 및 제출서류 목록 확인

- 로그인 정보를 기반으로 사용자가 작성해야 하는
   내용을 자동으로 완성
- 기관 측과 협의된 상품에 따라, 제출해야 하는 서류
   목록이 자동으로 설정됨 (기간변경 가능)

#### ② 서류 발급 및 제출

- 해당 서류 발급 및 제출 버튼 클릭 한번으로
   제출 절차 진행
- 일부 서류 발급 시 필수정보 필요로 하는 경우 필수정보 확인 팝업에서 내용 확인 후 완료 클릭

| ✔ 지방세 납세증명        |  |
|-------------------|--|
| 회사명               |  |
| 신희부               |  |
| 주소확인              |  |
| 서울특별시 영등포구 은행로 17 |  |

#### Part 2 **서비스 화면 안내**

# 3) 서류제출

| ×.                                                                                                    | 서류제출                               | Ξ |
|----------------------------------------------------------------------------------------------------|------------------------------------|---|
| 기업정보           나이스평가장보조식회사           사업자번호         11681-151           법인번호         11011-03           대표자명         신희부           주소         서울특별사 | 사<br>120<br>93283<br>시 영등포구 은행로 17 | • |
| 제출기관 선택<br>위클리4테스트M                                                                                                    |                                    |   |
|                                                                                                    | 개인정보 수집 · 이용 및 제공동의                | × |
| ਂ ♥이용약관 동의                                                                                                    |                                    | ~ |
| ✔개인신용정보 수집 및                                                                                                    | 활용 동의                              | × |
| ♥ 부가세자료 주기별 자                                                                                                    | 동제출 동의                             | • |
| ✔전체동의                                                                                                    |                                    |   |
|                                                                                                    | 확인                                 |   |
| ○ 지방세 납세증명                                                                                                    |                                    | ÷ |
| ❷ 부가세 신고내역                                                                                                    |                                    | • |
| 🕑 거래처별합계표(매입/                                                                                                    | (매출)                               | * |
|                                                                                                    |                                    |   |
|                                                                                                    | 서류 발급 및 제출                         |   |

#### ③ 개인정보 수집/이용 및 제공동의

#### ■ 서비스 이용약관 동의 필수

- 부가세자료 제출의 경우, 추가 동의 항목 존재
- 제공 동의 확인 후, 서류 제출 진행되며 로그인 시 입력했던 휴대폰번호로 제출 진행상황 카톡 알림 발송

| Q | 제술기관 선택<br>서류제출 전송안내                                                            |
|---|---------------------------------------------------------------------------------|
|   |                                                                                 |
|   | 서류 제출이 정상적으로 진행중입니다.                                                            |
|   | - 서류 제출 최종 결과는 아래 연락처를 통해 카카오 알림톡을 보내드립니다.<br>- 알림톡 수신이 불가할 경우 SMS문자로 발송해 드립니다. |
|   | 휴대폰번호 010-7551-0164                                                             |
|   | 확인                                                                              |

# 4) 제출완료 및 내역조회

| <                                                                   |                                         | 서류제출 내역 |            | Ξ       |
|---------------------------------------------------------------------|-----------------------------------------|---------|------------|---------|
| 나이스평가정보주식3<br>최신 제출 서류 (최근                                          | 회사님(116-81-1502)<br>1 <mark>개</mark> 월) | ))의     |            | ÿ       |
| NICE평가정보<br>공동상품<br>전체 5건 1 성공 5건 1 실패<br>2023-09-18 09:07:20       | 해 <mark>0</mark> 건                      |         |            |         |
| 서류제출 내역조회<br>제출기간                                                   |                                         |         |            |         |
| 오늘                                                                  | 1주얼                                     | 1개월     | 3개월        | 기간검색    |
| 202                                                                 | 3-09-16                                 | -       | 2023-09-20 |         |
|                                                                     |                                         | 검색      |            |         |
| 조회결과 (4건)                                                           |                                         |         |            | 최신순 과거순 |
| NICE평가정보                                                            |                                         |         |            | ,       |
| 공 <mark>통상품</mark><br>전체 5 건   성공 5 건   실<br>제출일시 : 2023-09-18 09:0 | 패 <mark>0건</mark><br>7:20               |         |            |         |
| NICE평가정보                                                            |                                         |         |            | >       |
| 공통상품<br>전체 18 건 ㅣ 성공 8 건 ㅣ 4<br>제출일시 : 2023-09-17 00:1              | 실패 10건<br>422                           |         |            |         |

# ① 제출 내역 목록 확인

제출기간 별로 제출 했던 목록 확인 가능
제출 내역 클릭 시 제출 상세내역으로 이동

#### Part 2 **서비스 화면 안내**

# 4) 제출완료 및 내역조회

| NICE평가정보<br>공통상품<br>전체 18건   성공<br>2023-09-21 08:19 | 17건 I 실패 1건<br>44                   |           |
|-----------------------------------------------------|-------------------------------------|-----------|
|                                                     | 선택서류 저장                             | 🕅 목록 다운로드 |
|                                                     |                                     | ○ 전체선택    |
| 조회결과 (18건)                                          |                                     | 기본정렬 서류명순 |
| 서류명 시<br>〇 문<br>자료기준 하                              | I업지등록증<br>1<br>I당없음                 | PDF       |
| 서류명 표<br>〇 자료기준 2<br>2                              | 표준재무제표증명<br>02201.01 ~<br>022.12.31 | PDF       |
| 서류명 부<br>〇 명<br>자료기준 2                              | 1가가치세과세표준증<br>]<br>023.01 ~ 2023.06 | PDF       |
| 서류명 날<br>〇 자료기준 2<br>2                              | ¦부내역증명<br>022.07 ~<br>023.06        | 처리중       |

#### ② 제출 상세내역 확인

- 각 서류별 발급/스크래핑 시간이 상이하며, 처리중 문구가
   노출되는 경우, 아직 발급이 진행중인 것을 의미
- 분량이 많은 서류의 경우 발급 소요 시간이 오래 걸림

#### 4) 제출완료 및 내역조회

| NICE평가정보<br>공통상품<br>전체 18건   성공 17건   1<br>2023-09-21 08:19:44 | 실패 1건                                                   |            |
|----------------------------------------------------------------|---------------------------------------------------------|------------|
| 선택                                                             | 특서류 저장                                                  | 团團 목록 다운로드 |
|                                                                |                                                         | ○ 전체선택     |
| 조회결과 (18건)                                                     |                                                         | 기본정렬 서류명순  |
| → 서류명 사업자등<br>명<br>자료기준 해당없음                                   | 록증<br>7                                                 | PDF        |
| 서류명 표준재두<br>자료기준 2022.01.0<br>2022.12.3                        | 리제표증명<br>기 ~<br>11                                      | PDF        |
| 서류명 부가가치<br>이 명<br>자료기준 2023.01 ·                              | 세과세표준중<br>~ 2023.06                                     | PDF        |
| 서류명 납부내역<br>자료기준 2022.07<br>2023.06                            | ADD<br>7                                                | 처리중        |
| 서류명 법인등기<br>회<br>자료기준 해당없음                                     | 상태조 -                                                   | 미제공        |
| 서류명 거래처벌<br>중) 중)<br>자료기준 2023.04.0<br>! [Z0005-999] 저리중 오루    | 1합계표(매입/매<br>11 ~ 2023.0630<br>루가 발생하였습니다. 잠시 후 시도해 주십· | 실패         |

#### ③ 발급 성공 / 실패 서류 확인

- 발급 성공한 서류의 경우 PDF 문구가 표시되며, 클릭시 해당 서류의 원본PDF 파일을 다운로드 가능
- PDF 문구가 표시된다는 것은, 제출 기관으로 서류 및
   데이터가 정상 전송되었음을 의미
- 미제공 문구가 표시된다는 것은, 해당 서류/신고 내역에
   대해서는 발급기관에서 PDF 파일을 제공하지 않음을 의미
- 실패 문구가 표시되는 서류는 발급/스크래핑에 실패했음을
   의미하며, 해당 과세기간동안 발급된 서류가 없거나 서버상의
   문제일 수 있음
- 실패 서류의 경우, 실제 신고된 서류가 맞는지 or 과세기간을 올바르게 입력했는지 업체측 확인이 필요하며, 신고된 서류가 맞다면 아래 재발급 버튼을 통해 재발급 시도 가능
- 실제 신고된 서류가 맞고, 과세 기간에 대한 확인이
   완료되었음에도 실패 표시가 뜨는 경우, 02-3771-1100으로
   문의

### 4) 제출완료 및 내역조회

| NICE평가정보<br>공통상품<br>전제 19건   성공 5건   실패 14건<br>2023-08-31 18:14:16               |            |
|----------------------------------------------------------------------------------|------------|
| 선택서류 저장                                                                          | 四日 목록 다운로드 |
|                                                                                  | ○ 전체선택     |
| 조희결과 (19건)                                                                       | 기본정렬 서류영순  |
| 서류명 사업자등록증<br>명 명<br>자료기준 해당없음<br>【LOGIN-999] 통합인증(중복 로그인) 오류입니다.                | 실패         |
| 서류명 표준재무제표증명<br>자료기준 202201.01 ~<br>20221231<br>【LCGIN-999] 통합인증(중복 로그인) 오류입니다.  | 실패         |
| 서류명 부가가치세과세표준증<br>명<br>자료기준 2023.01 ~ 2023.06<br>【LOGIN-999] 통합인증(중복 로그인) 오류입니다. | 실패         |
| 서류명 납부내역증명<br>자료기준 2022.06 ~<br>2023.05<br>! [LOGIN-999] 통합인증(중복 로그인) 오류입니다.     | 실패         |
| 서류명 납세증<br>명명<br>자료기준 해당없<br>음<br>【LOGIN-999] 통합인증(중복 로그인) 오류입니다.                | 실패         |

#### ④ 발급 성공 / 실패 서류 확인 (중복 로그인)

실패 문구 중 공동인증서 중복로그인에 의한 오류일 경우,
 ![LOGIN-999] 통합인증(중복 로그인) 오류입니다. 메시지 출력

#### ■ 서류제출은 최종적으로 로그인한 브라우저원클릭 화면에서만 가능

#### ■ 오류 발생 예시

 1) 브라우저원클릭 로그인 한 상태에서 동일한 공동인증서로 홈택스에 로그인하여 작업 했을 경우,
 다시 브라우저원클릭 화면으로 돌아와서 서류제출을 하게 되면 앞서 로그인했던 브라우저원클릭의 인증 세션이 종료되어 중복로그인 오류가 발생함

 첫번째 브라우저원클릭 로그인 한 상태에서 새로운 창을 열어 동일한 공동인증서로 두번째 브라우저원클릭을 로그인 한 경우,
 첫번째 브라우저원클릭 화면으로 돌아와 서류제출 시도 시
 인증 세션이 종료되어 중복로그인 오류가 발생함